# Redesenhos dos fluxos de tratamento e distribuição da bolsas de hemocomponentes (ciclo do sangue) 2.0

Bizagi Modeler

| REDESENHOS DO<br>HEMOCOMPONE<br>BIZAGI MODELER | OS FLUXOS DE TRATAMENTO E DISTRIBUIÇÃO DA BOLSAS DE<br>NTES (CICLO DO SANGUE) 2.01                                                              |
|------------------------------------------------|----------------------------------------------------------------------------------------------------|
| 1 TO BE - SUB<br>1.1 SUBPROCE<br>1.1.1 Eler    | PROCESSO DA ANÁLISES DA QUALIDADE DO CH E CHF - INTERIOR3<br>ESSO DA ANÁLISES DA QUALIDADE DO CH E CHF INTERIOR - TO BE5<br>mentos do processo5 |
| 1.1.1.1                                        | 1. Realizar procedimentos na bolsa                                                                                                    |
| 1.1.1.2                                        | 🔄2. Realizar inspeção visual6                                                                                                    |
| 1.1.1.3                                        | 3. Retirar amostra7                                                                                                    |
| 1.1.1.4                                        | 4. Homogeneizar amostra                                                                                                    |
| 1.1.1.5                                        | 5. Realizar hemograma8                                                                                                    |
| 1.1.1.6                                        | 🔄 6. Realizar contagem no microscópio9                                                                                                    |
| 1.1.1.7                                        | 7. Centrifugar amostra10                                                                                                    |
| 1.1.1.8                                        | 8. Realizar leitura no Bioplus11                                                                                                    |
| 1.1.1.9                                        | 🔄 4. Armazenar bolsa12                                                                                                    |
| 1.1.1.10                                       | Resultados disponíveis                                                                                                    |
| 1.1.1.11                                       | ©Expurgar13                                                                                                    |
| 1.1.1.12                                       | 3. Registrar expurgo13                                                                                                    |
| 1.1.1.13                                       | Resultados disponíveis14                                                                                                    |
| 1.1.1.14                                       | 💩9. Registrar resultado14                                                                                                    |
| 1.1.1.15                                       | Expurgar20                                                                                                    |

### Índice

## 1 TO BE - SUBPROCESSO DA ANÁLISES DA QUALIDADE DO CH E CHF - INTERIOR

#### TO BE - Subprocesso da Análises da Qualidade do CH e CHF - Interior

ncia Estadual de Tecnologia da Informação e Autor:

Governo de Rondônia | Supe Comunicação 1.0 Versão: La Esse procesio tem como escope o redesenhe de processo Análises da Qualitade des Henancomponentes Concentrad o de Henalaises a necesidade de revisação das a málises pelo controle de Qualidade até a disponbilização dos resultados via sistema SIHRO e das bolsas aprivadas para o Processamento. Descrição:

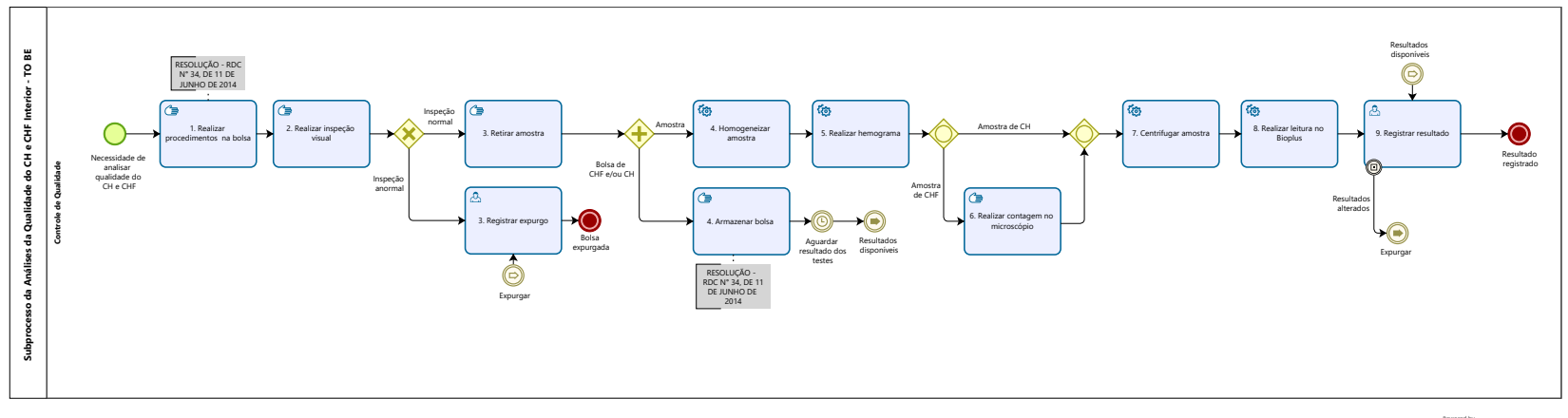

Powered by bizogr Modeler

#### Descrição

Esse processo tem como escopo o redesenho do processo Análises da Qualidade dos Hemocomponentes Concentrado de Hemácias (CH) e Concentrado de Hemácias Filtradas (CHF) -Capital, desde a necessidade de realização das análises pelo Controle de Qualidade até a disponibilização dos resultados via sistema SIHRO e das bolsas aprovadas para o Processamento.

#### SUPERINTENDÊNCIA ESTADUAL DE TECNOLOGIA DA INFORMAÇÃO E COMUNICAÇÃO

Delner Freire Superintendente

Abdenildo Sobreira Diretor Técnico

Henrique Douglas Freire Coordenador de Gestão Estratégica

#### ELABORAÇÃO

Geciele Gonçalves - Analista de Processos Thaís Roca - Analista de Processos Crislâny Andrade - Analista de Processos

#### COLABORAÇÃO

Antônio Marcos - Biomédico responsável pelo setor de Controle de Qualidade da FHEMERON

Thiago Brasil - Téc. em Laboratório pelo setor de Controle de Qualidade da FHEMERON

#### REVISORES

Luma Damon - Gerente de Processo Antônio Marcos - Dono do Processo Ádila Pires - Dona do Produto

#### VERSIONAMENTO

| Versão | Data       | Responsável                       | Ação                                                                      |
|--------|------------|-----------------------------------|---------------------------------------------------------------------------|
| 1.0    | 08/06/2022 | Thaís Roca;<br>Geciele Gonçalves. | Modelagem do Processo de Negócio                                          |
| 2.0    | 13/02/2023 | Thaís Roca;<br>Crislany Andrade   | Atualização da planilha utilizada pelo setor de Controle<br>de Qualidade. |
| 2.1    | 29/05/2023 | Thaís Roca                        | Atualização de padrão textual                                             |

#### Versão:

#### 1.0

#### Autor:

Governo de Rondônia | Superintendência Estadual de Tecnologia da Informação e Comunicação

# 1.1 SUBPROCESSO DA ANÁLISES DA QUALIDADE DO CH E CHF INTERIOR - TO BE

#### 1.1.1 ELEMENTOS DO PROCESSO

1.1.1.1 🖾 1. Realizar procedimentos na bolsa

#### Descrição

Onde: Controle de Qualidade

O que: Realizar procedimentos na bolsa

Quando

Como:

Tarefa 1: Realizar a pesagem das bolsas de CH e/ou CHF descongeladas que foram transportadas para o Controle de Qualidade;

Observações:

1 - O peso é dado em gramas, e o sistema SIHRO realizá o cálculo de conversão para grandeza mililitro (ml) posteriormente, quando o registro do resultado for feito;

2 - A bolsa deve ter um volume aproximado de 220 ml a 320 ml.

3 - Caso o volume da bolsa esteja fora do valor de referência (220 ml a 320 ml), o sistema SIHRO emitirá um alerta (o campo registrado ficará em vermelho);

Tarefa 2: Aguardar o aumento da temperatura da bolsa;

Observações:

1 - A bolsa irá descansar de 20 a 30 minutos para alcançar a temperatura ambiente.

Tarefa 3: Utilizar alicate para "espaguetar" o segmento da bolsa de CH e/ou CHF, a fim de homogeneizar o componente sanguíneo e obter uma amostra mais autêntica desta bolsa; Observação:

1 - Esse processo é realizado de 3 a 5 vezes a fim de homogeneizar o componente sanguíneo e obter uma amostra mais autêntica desta bolsa.

Tarefa 4: Anotar em papel avulso o peso da bolsa para posterior registro no sistema SIHRO.

#### Observação:

1 - O registro no sistema será feito após a realização das análises.

Por que essa atividade acontece?

Essa atividade acontece porque é necessário realizar os procedimentos de pesagem da bolsa para comparar com o peso já registrado na etiqueta da mesma e aguardar o aumento da temperatura para análise e espaguetamento do segmento para homogeneização dos componentes sanguíneos.

#### RESOLUÇÃO - RDC N° 34, DE 11 DE JUNHO DE 2014

Dispõe sobre as Boas Práticas no Ciclo do Sangue.

#### MÓDULO IV

#### PROCESSAMENTO, ROTULAGEM, ARMAZENAMENTO E DISTRIBUIÇÃO

| 4.3. Armazenamento de Componentes Eritrocitários                           | Nível | Sim | Não | NA |
|----------------------------------------------------------------------------|-------|-----|-----|----|
| 4.3.1. Prazo de validade de acordo com anticoagulante/solução preservadora |       |     |     |    |
| utilizada (CPDA1 - 35 dias; ACD, CPD, CP2D - 21 dias; Solução aditiva - 42 |       |     |     |    |
| dias).                                                                     |       |     |     |    |
| 4.3.2. Armazenamento de concentrado de hemácias a 2ºC a 6ºC.               |       |     |     |    |

### 1.1.1.2 📴 2. Realizar inspeção visual

#### Descrição

Onde: Controle de Qualidade

O que: Realizar inspeção visual

Quando:

Como:

Tarefa 1: Realizar inspeção visual para verificar se a bolsa de CH e/ou CHF apresenta:

- · Presença de grumos
- · Presença de vazamento
- $\cdot$  Alteração de cor
- · Lipemia

Observações:

1 - Caso apresente coágulos e/ou vazamento, a bolsa será descartada imediatamente e o técnico registrará o expurgo no sistema SIHRO;

2 - No caso de apresentar lipemia e/ou alteração de cor a bolsa será examinada normalmente;

Por que essa atividade acontece?

Essa atividade acontece porque é necessário verificar se a bolsa apresenta alguma das alterações citada acima.

#### 1.1.1.3 🖾 3. Retirar amostra

#### Descrição

Onde: Controle de Qualidade

O que: Retirar amostra da bolsa

Quando:

Como:

Tarefa 1: Retirar a amostra do segmento da bolsa de CH e/ou CHF; Observação:

1 - É retirado o segmento com amostra para realizar exame de hemograma, e a bolsa de CH e/ou CHF é armazenada na câmara fria até que o resultado do exame esteja disponível.

Por que essa atividade acontece?

Essa atividade acontece porque é necessário retirar amostra da bolsa para realizar exames com a finalidade de verificar a qualidade das bolsas de CH e/ou CHF colhidas durante aquele mês.

#### 1.1.1.4 🖾 4. Homogeneizar amostra

#### Descrição

Onde: Homogeneizador de amostra

O que: Homogeneizar amostra

Quando:

Como:

Tarefa 1: Transferir a amostra do segmento para o tubo de hemólise;

Tarefa 2: Identificar o tubo com amostra;

Tarefa 3: Dispor a amostra no equipamento homogeneizador de amostra;

Tarefa 4: Ligar o equipamento para dar início a homogeneização;

Tarefa 5: Aguardar 10 minutos;

Tarefa 6: Apertar ok no equipamento e retirar amostra homogeneizada.

Por que essa atividade acontece?

Essa atividade acontece porque é necessário que os componentes sanguíneos sejam distribuídos uniformementes na amostra do tubo de hemólise para posterior realização do exame hemograma.

#### Implementação

Serviço Web

#### 1.1.1.5 🐵 5. Realizar hemograma

#### Descrição

Onde: Analisador hematológico - SDH20

O que: Realizar hemograma

Quando:

Como:

Tarefa 1: Dispor a amostra de CH e/ou CHF homogeneizada no analisador hematológico - SDH20;

Tarefa 2: Aguardar o equipamento aspirar a amostra;

Tarefa 3: Ligar o equipamento para dar início a análise;

Tarefa 4: Aguardar o resultado do hemograma (hematócrito, grau de hemólise e hemoglobinas totais); Tarefa 5: Imprimir o resultado.

Por que essa atividade acontece?

Essa atividade acontece porque é necessário avaliar se os valores da hemoglobina total, grau de hemólise e o hematócrito estão dentro dos padrões de qualidade aceitáveis.

PORTARIA Nº 158, DE 4 DE FEVEREIRO DE 2016

Redefine o regulamento técnico de procedimentos hemoterápicos.

ANEXO VI

#### ESPECIFICAÇÕES DOS COMPONENTES SANGUÍNEOS - CONTROLE DE QUALIDADE

| Concentrado de hemácias |                                                                           |
|-------------------------|---------------------------------------------------------------------------|
| Análises                | Valores esperados                                                         |
| Teor de hemoglobina     | maior que 45g/unidade                                                     |
| Hematócrito             | 50 a 80% *                                                                |
| Grau de hemólise        | menor que 0,8% da massa eritrocitária (no último dia de<br>armazenamento) |
| Microbiológica          | Negativa                                                                  |

\* O hematócrito esperado depende do tipo de solução preservativa utilizada na bolsa, sendo de 50 a 70% para os concentrados de hemácias com soluções aditivas e de 65 a 80% para com CPDA-1.

OBS.: deve ser realizado controle de qualidade em, pelo menos, 1% da produção ou 10 unidades por mês (o que for maior).

| Concentrado de hemácias desleucocitadas |                                       |
|-----------------------------------------|---------------------------------------|
| Análises                                | Valores esperados                     |
| Teor de hemoglobina                     | maior que 40g/unidade                 |
| Grau de hemólise                        | menor que 0,8% da massa eritrocitária |
| Leucócitos residuais                    | menor que 5,0 x 10e6/unidade          |
| Microbiológica                          | Negativa                              |
|                                         |                                       |

OBS.: deve ser realizado controle de qualidade em, pelo menos, 1% da produção ou 10 unidades por mês (o que for maior).

#### Implementação

Serviço Web

1.1.1.6 🖾 6. Realizar contagem no microscópio

#### Descrição

Onde: No microscópio

O que: Realizar contagem no microscópio

Quando:

Como:

Tarefa 1: Diluir a amostra de CHF na proporção 1:10 ou 1:20 em solução de Turk;

Tarefa 2: Homogeneizar e deixar o tubo em repouso por pelo menos 10 minutos;

Tarefa 3: Homogeneizar novamente a amostra e preencher completamente as câmaras identificadas, tendo o cuidado para não transbordar;

Tarefa 4: Manter as câmaras de contagem em câmara úmida;

Tarefa 5: Aguardar 10 a 15 minutos para completa sedimentação das células;

Tarefa 6: Iniciar a contagem das células em microscópio nos campos específicos identificados; Observação:

1 - Caso o número de leucócitos contados na câmara de Neubauer for inferior a 4 (quatro), realizar a contagem em câmara de Nageotte, podendo ser utilizada a mesma diluição.

Por que essa atividade acontece?

Essa atividade acontece porque é necessário que a contagem feita pelo equipamento SDH20 seja conferida, a fim de minimizar erros na contagem de leucócitos.

#### PORTARIA Nº 158, DE 4 DE FEVEREIRO DE 2016

Redefine o regulamento técnico de procedimentos hemoterápicos.

#### 30/05/2023

#### ANEXO VI

#### ESPECIFICAÇÕES DOS COMPONENTES SANGUÍNEOS - CONTROLE DE QUALIDADE

| Concentrado de hemácias desleucocitadas                 |                                                     |
|---------------------------------------------------------|-----------------------------------------------------|
| Análises                                                | Valores esperados                                   |
| Teor de hemoglobina                                     | maior que 40g/unidade                               |
| Grau de hemólise                                        | menor que 0,8% da massa eritrocitária               |
| Leucócitos residuais                                    | menor que 5,0 x 10e6/unidade                        |
| Microbiológica                                          | Negativa                                            |
| OBS.: deve ser realizado controle de gualidade em, pelo | menos. 1% da produção ou 10 unidades por mês (o que |

OBS.: deve ser realizado controle de qualidade em, pelo menos, 1% da produção ou 10 unidades por mês (o que for maior).

#### 1.1.1.7 🐵 7. Centrifugar amostra

#### Descrição

Onde: Na centrífuga de amostra

O que: Centrifugar amostra

Quando:

Como:

Tarefa 1: Dispor o tubo no equipamento de centrifugação de amostras;

Tarefa 2: Configurar a centrífuga para iniciar centrifugação;

Tarefa 3: Aguardar aproximadamente 10 minutos para a finalização do procedimento;

Tarefa 4: Retirar a amostra do equipamento.

Por que essa atividade acontece?

Essa atividade acontece porque é necessário realizar a separação dos compostos sanguíneos por meio da sedimentação, considerando suas diferentes densidades.

Embasamento

Manual-de-Coleta-LACEN-2014-1

"O sangue total deve ser coletado em tubo sem anticoagulante, ser centrifugado, ou, se o local não dispõe de centrífuga, deixar retrair o coágulo. Alíquota o soro formado, rotular o tubo e enviar".

"NOTA: Realizar o procedimento de centrifugação por 5 a 10 minutos a 1.500 rpm, obedecendo as recomendações do fabricante da centrífuga, como também procedimentos de Biossegurança"

#### Implementação

Serviço Web

1.1.1.8 🙆 8. Realizar leitura no Bioplus

#### Descrição

Onde: Bioplus

O que: Realizar leitura no Bioplus

Quando:

Como:

Tarefa 1: Pipetar alguns ml do reagente específico para hemoglobina livres; Observação:

1 - A quantidade de reagente varia de acordo com o fabricante.

Tarefa 2: Adicionar o reagente específico para hemoglobina livres na amostra centrifugada;

Tarefa 3: Homogeneizar manualmente a amostra, balançando algumas vezes;

Tarefa 4: Incubar em temperatura ambiente por 5 minutos;

Tarefa 5: Configurar a máquina de Bioplus para realizar leitura;

Tarefa 6: Aguardar o Bioplus pipetar a amostra para obter resultado de hemoglobina livres;

Tarefa 7: Verificar o resultado na tela do equipamento de Bioplus;

Observações:

1 - Após o exame, o resultado será anotado em um papel pois o Bioplus não realiza a impressão por falta de papel;

2 - Caso o resultado de hemoglobina livres esteja alterado, a bolsa será expurgada.

Tarefa 8: Anotar em papel avulso para registrar os resultados no sistema SIHRO posteriormente.

Por que essa atividade acontece?

Essa atividade acontece pois é necessário que seja realizado exame para obter a quantidade de hemoglobina livres.

#### PORTARIA Nº 158, DE 4 DE FEVEREIRO DE 2016

Redefine o regulamento técnico de procedimentos hemoterápicos.

#### 30/05/2023

ANEXO VI

#### ESPECIFICAÇÕES DOS COMPONENTES SANGUÍNEOS - CONTROLE DE QUALIDADE

| Concentrado de hemácias |                                                                           |
|-------------------------|---------------------------------------------------------------------------|
| Análises                | Valores esperados                                                         |
| Teor de hemoglobina     | maior que 45g/unidade                                                     |
| Hematócrito             | 50 a 80% *                                                                |
| Grau de hemólise        | menor que 0,8% da massa eritrocitária (no último dia de<br>armazenamento) |
| Microbiológica          | Negativa                                                                  |

\* O hematócrito esperado depende do tipo de solução preservativa utilizada na bolsa, sendo de 50 a 70% para os concentrados de hemácias com soluções aditivas e de 65 a 80% para com CPDA-1.

OBS.: deve ser realizado controle de qualidade em, pelo menos, 1% da produção ou 10 unidades por mês (o que for maior).

| Concentrado de hemácias desleucocitadas            |                                                          |
|----------------------------------------------------|----------------------------------------------------------|
| Análises                                           | Valores esperados                                        |
| Teor de hemoglobina                                | maior que 40g/unidade                                    |
| Grau de hemólise                                   | menor que 0,8% da massa eritrocitária                    |
| Leucócitos residuais                               | menor que 5,0 x 10e6/unidade                             |
| Microbiológica                                     | Negativa                                                 |
| OBS.: deve ser realizado controle de qualidade em. | pelo menos. 1% da produção ou 10 unidades por mês (o que |

for maior).

#### Implementação

Serviço Web

1.1.1.9 📴 4. Armazenar bolsa

#### Descrição

Onde: Câmara fria

O que: Armazenar bolsa

Quando:

Como:

Tarefa 1: Dispor bolsa na câmara fria; Observação: 1- A bolsa deverá ficar armazenada em uma temperatura que varia de 2 °C a 6 °C graus.

Por que essa atividade acontece?

Essa atividade acontece porque é necessário que a bolsa seja armazenada em temperatura adequadas para sua conservação enquanto testes são realizados.

RESOLUÇÃO - RDC N° 34, DE 11 DE JUNHO DE 2014

Dispõe sobre as Boas Práticas no Ciclo do Sangue.

MÓDULO IV

PROCESSAMENTO, ROTULAGEM, ARMAZENAMENTO E DISTRIBUIÇÃO

| 4.3. Armazenamento de Componentes Eritrocitários                           | Nível | Sim | Não | NA |
|----------------------------------------------------------------------------|-------|-----|-----|----|
| 4.3.1. Prazo de validade de acordo com anticoagulante/solução preservadora |       |     |     |    |
| utilizada (CPDA1 - 35 dias; ACD, CPD, CP2D - 21 dias; Solução aditiva - 42 |       |     |     |    |
| dias).                                                                     |       |     |     |    |
| 4.3.2. Armazenamento de concentrado de hemácias a 2ºC a 6ºC.               |       |     |     |    |

1.1.1.10 • Resultados disponíveis

- 1.1.1.11 ©Expurgar
- 1.1.1.12 🔤 3. Registrar expurgo

#### Descrição

Onde: Sistema SIHRO

O que: Registrar expurgo

Quando:

Como:

Tarefa 1: Acessar o sistema SIHRO com login e senha;

Tarefa 2: Abrir a aba de estoque de bolsas do Controle de Qualidade (bolsas que foram distribuídas para o Controle);

Observação:

1 - Para registrar o expurgo da bolsa, o técnico deve antes dar um aceite para confirmar que a bolsa está no estoque do Controle de Qualidade.

Tarefa 3: Selecionar a bolsa de CH e/ou CHF a ser expurgada no sistema SIHRO; Observação:

1 - Ao acessar o estoque de bolsas distribuídas do Controle de Qualidade, o técnico conseguirá selecionar a bolsa a ser expurgada;

Tarefa 4: Assinalar o motivo de expurgo;

#### Observações:

1 - O sistema SIHRO terá os motivos dos descartes cadastrados, onde o técnico responsável deverá assinalar o motivo do expurgo;

- · Presença de grumos
- · Presença de vazamento
- · Alteração de cor
- · Lipemia

2 - O sistema SIHRO terá um campo para preencher as observações, que o técnico julgar necessária;
3 - Na aba de registro de expurgo do sistema SIHRO, deve ter a opção de gerar relatórios de bolsas expurgadas.

Tarefa 5: Clicar em expurgar bolsa;

Tarefa 6: Descartar a bolsa de CH e/ou CHF em lixo específico.

Por que essa atividade acontece?

Essa atividade acontece porque é necessário ter o registro do expurgo para fins de rastreabilidade e a bolsa de concentrado de hemácias inapropriada para uso será descartada em lixo específico.

1.1.1.13 <sup>(C)</sup>Resultados disponíveis

1.1.1.14 🔤 9. Registrar resultado

#### Descrição

Onde: Sistema SIHRO

O que: Registrar resultados

Quando:

Como: Tarefa 1: Analisar os resultados; Observações:

1 - Caso os resultados dos testes estejam alterados, a bolsa será expurgada e o registro do expurgo realizado;

2 - Os outros setores conseguirão visualizar no sistema SIHRO, as bolsa expurgadas pelo Controle de Qualidade.

Tarefa 2: Acessar o sistema SIHRO com login e senha;

Tarefa 3: Abrir aba "análise da qualidade dos hemocomponetes" e selecionar a opção analisar concentrado de hemácias (CH) ou concentrado de hemácias filtradas (CHF);

Tarefa 4: Selecionar a bolsa que foi analisada;

Tarefa 5: Registrar os resultados da procedimentos feitos na bolsa;

Observações:

1 - O sistema SIHRO deverá conter os valores de referência do volume do Controle de Qualidade (220ml a 320ml).

2 - O Peso é dado em gramas e sistema SIHRO realizará o cálculo de conversão de gramas (g) para grandeza mililitro (ml), quando o registro do resultado for feito;

3 - O sistema SIHRO terá um campo para preencher as observações, que o técnico julgar necessária.

Tarefa 6: Preencher os campos do exame de hemograma;

Observações:

1 - O sistema SIHRO terá os campos dos valores do hemograma;

· Hemoglobinas totais (ref.: >45g/unid);

· Hemólise (ref.: <0,8% da massa no último dia de armazenamento);

· Valores do hematócito;

2 - O sistema deverá conter um campo para registrar qual foi o anticoagulante usado no tubo (Sagmanitol ou CPDA - 1);

3 - O sistema deve conter os valores de referência do hematócrito, 50% a 70% como reagente sagmanitol e 65% a 80% com o reagente CPDA - 1.

Tarefa 7: Registrar o resultado obtido na leitura da amostra feita no Bioplus; Observações:

1 - O sistema SIHRO terá o valor de referência da hemoglobina livres;

· 10g/dl

· Aceitável de 9 g/dl a 11 g/dl;

2 - O sistema SIHRO emitir um alerta visual quando algum dos parâmetros estiver fora dos valores de referência;

3 - Após o registro das informações obtidas nas análises, o sistema SIHRO terá opção de gerar relatório de porcentagem das análises mensais (10 bolsas = 100%). Sendo que o grau de conformidade deve ser igual ou superior a 75%, conforme apresentado abaixo na figura 2 e 2.1;

4 - O sistema SIHRO terá nesta aba os status sobre o exame microbiológico (não realizado e aguardando resultado). Outros setores conseguirão visualizar esse status.

Tarefa 8: Apertar Ok para salvar as informações.

Observações:

1 - Ao salvar as informações, estas serão disponibilizadas para o setor de Processamento;

2 - O Processamento receberá alerta quando os resultados das análises estiverem disponíveis no sistema SIHRO e deverá dar o aceite, confirmando que recebeu.

Porque esta atividade acontece?

Essa atividade acontece porque é necessário registrar os resultados obtidos nas análises da amostra para a disponibilização, via sistema SIHRO ao setor de Processamento.

Fórmulas aplicadas CHF

Teor de hemoglobina (g/U) = Hb(g/dL) x volume da bolsa/100 Grau de Hemólise = (100-Ht) x Hb livre / Hb total Leucócitos/Unidade = (Leucócitos contados x10) / 50 x 1000 x volume da bolsa Volume do concentrado de hemácias (mL) = Peso líquido do concentrado de hemácias (g) - Tara (49g) / Densidade do concentrado de hemácias (1,070g/mL)

#### \* CH

Teor de hemoglobina(g/U) = Hb total x volume da bolsa/100 Grau de Hemólise = (100-Ht) x Hb livre / Hb total Volume (ml) = Peso líquido do sangue total (g) - Tara (49g) / Densidade do sangue total 1,070 (g/mL) Figura 1 - Exemplo da planilha de Concentrado de Hemácias:

|                  | လုံလုံလုံ                | 2                          | ſ                    | <b>UNDAÇÃO</b><br>Rua Ben             | <b>DE HEMATO</b><br>edito de Sou              | <b>LOGIA E HEI</b><br>Iza Brito, S/r   | MOTERAPIA<br>1º, Setor Inc | DO ESTADO<br>Iustrial, Porto | <b>DE RONDÔNI</b><br>Velho - RO | A                     |                                 |                    |                                      |          |            |
|------------------|--------------------------|----------------------------|----------------------|---------------------------------------|-----------------------------------------------|----------------------------------------|----------------------------|------------------------------|---------------------------------|-----------------------|---------------------------------|--------------------|--------------------------------------|----------|------------|
| E                | HEMERO                   | N                          |                      | CEP                                   | : 76.821-08                                   | 0. Fone: (69)                          | 3216-5489                  | 0800-64257                   | 744                             |                       | HMR.I.112                       | 2.R00              |                                      |          |            |
|                  | CONT                     | ROLE [                     |                      | DADE DE (                             | CONCENT                                       | RADO DE                                | HEMÁCI                     | AS – UNID                    | ADE:                            |                       |                                 |                    |                                      |          |            |
| Μ                | lês de referência:       |                            |                      | fevereiro                             | 0                                             |                                        | SEMANA:                    | 4 ( do dia                   | a 23 a 27 )                     | DATA                  | DO TESTE:                       | 13/02/20           | 023 10:44                            |          |            |
| _                |                          |                            |                      |                                       |                                               |                                        |                            |                              |                                 |                       |                                 |                    |                                      |          |            |
| A<br>M<br>O<br>S | Nº DA BOLSA              | TEMP.<br>DE<br>CHEGA<br>DA | ALTERAÇĂ<br>O VISUAL | VOLUME<br>COLETA/<br>PRODUÇÃO<br>(ML) | VOLUME<br>CONTROLE<br>DE<br>QUALIDADE<br>(ML) | ANTICOAG.<br>/ SOL.<br>PRESERVA<br>NTE | HB TOTAL<br>(g/dl)         | TEOR DE<br>HEMOGLOB<br>INA   | HEMATÓCRITO                     | HB<br>LIVRE<br>(g/dl) | GRAU DE<br>HEMÓLISE             | MICROBI<br>OLÓGICA | DIAS DE<br>ARMAZ.                    |          |            |
| R<br>A           | Valores de<br>Referência | 1 a 10 ℃                   | Ausente              | 220                                   | - 320                                         | CPDA-1                                 |                            | >45g /<br>UNIDADE            | 65 a 80%<br>(CPDA-1)            |                       | <0,1% (1 dia)<br><0,8% (35 dia) | Negativa           | Sag (42 dias)<br>CPDA-1 (35<br>DIAS) | PESO (g) | Diferência |
| 1                |                          | 9,8                        | Ausentes             | 284                                   | 280                                           | CPDA-1                                 | 21,5                       | 60                           | 72,5                            | 0,46                  | 0,59                            | NR                 | 26                                   | 349      | -4         |
| 2                |                          | 7,4                        | Ausentes             | 312                                   | 315                                           | CPDA-1                                 | 20,7                       | 65                           | 68,2                            | 0,43                  | 0,66                            | NR                 | 25                                   | 386      | 3          |
| 3                |                          | 5,6                        | Ausentes             | 295                                   | 295                                           | CPDA-1                                 | 19,9                       | 59                           | 69,6                            | 0,54                  | 0,82                            | NR                 | 21                                   | 365      | 0          |
| 4                |                          | 6,5                        | Ausentes             | 279                                   | 285                                           | CPDA-1                                 | 19,4                       | 55                           | 65,2                            | 0,54                  | 0,97                            | NR                 | 18                                   | 354      | 6          |
| 5                |                          | 9,5                        | Ausentes             | 257                                   | 261                                           | CPDA-1                                 | 19,8                       | 52                           | 68,1                            | 0,05                  | 0,08                            | NR                 | 15                                   | 328      | 4          |
| 6                |                          | 9,5                        | Ausentes             | 268                                   | 274                                           | CPDA-1                                 | 22,6                       | 62                           | 77,1                            | 0,46                  | 0,47                            | NR                 | 14                                   | 342      | 6          |
| 7                |                          | 7,4                        | Ausentes             | 300                                   | 307                                           | CPDA-1                                 | 21,2                       | 65                           | 69,8                            | 0,50                  | 0,71                            | NR                 | 13                                   | 377      | 7          |
| 8                |                          | 6,0                        | Ausentes             | 288                                   | 294                                           | CPDA-1                                 | 20,5                       | 60                           | 70,5                            | 0,46                  | 0,66                            | NR                 | 12                                   | 364      | 6          |
| 9                |                          | 9,5                        | Ausentes             | 266                                   | 272                                           | CPDA-1                                 | 21,3                       | 58                           | 72,4                            | 0,46                  | 0,60                            | NR                 | 11                                   | 340      | 6          |
| 10               |                          | 8,7                        | Ausentes             | 314                                   | 318                                           | CPDA-1                                 | 20,1                       | 64                           | 66,9                            |                       | 0,00                            | NR                 | 8                                    | 389      | 4          |
| Val              | or da concentração       | o do pad                   | rão de hemo          | globina                               | 10                                            | ),8                                    |                            | (valor de                    | referência: 10                  | )g/dl - ac            | eitavel de 9 a                  | a 11g/dl)          |                                      |          |            |
| Fór              | mulas aplicadas:         |                            |                      |                                       |                                               |                                        |                            |                              |                                 |                       |                                 |                    |                                      |          |            |
| Tec              | or de hemoglobina        | (g/U) = ⊦                  | Ib total x vol       | ume da bols                           | sa/100                                        |                                        |                            |                              |                                 |                       |                                 |                    |                                      |          |            |
| Gra              | u de Hemólise = (1       | LOO-Ht) >                  | (Hb livre / H        | b total                               |                                               |                                        |                            |                              |                                 |                       |                                 |                    |                                      |          |            |
| Vol              | ume (ml) = Peso lic      | quido do                   | sangue tota          | l (g) - Tara (4                       | 49g) / Densi                                  | dade do san                            | gue total 1,               | 070 (g/mL)                   |                                 |                       |                                 |                    |                                      |          |            |
| OB               | S.:                      |                            |                      |                                       |                                               |                                        |                            |                              |                                 |                       |                                 |                    |                                      |          |            |
|                  | ALICTA .                 |                            |                      |                                       |                                               |                                        |                            | 20.                          |                                 |                       |                                 |                    |                                      |          |            |
| AN               | ALISTA:                  |                            |                      |                                       |                                               |                                        | SUPERVISO                  | JK:                          |                                 |                       |                                 |                    |                                      |          |            |

Figura 1 - Exemplo da planilha de Concentrado de Hemácias Filtradas:

|                               | ~ ~ ~ ~                                             |                            |                      | CUND.                    |                            |                                        |                                    |                      |                       | CCTA D        |                       |              |                           |                |                    |                                         |          |           |
|-------------------------------|-----------------------------------------------------|----------------------------|----------------------|--------------------------|----------------------------|----------------------------------------|------------------------------------|----------------------|-----------------------|---------------|-----------------------|--------------|---------------------------|----------------|--------------------|-----------------------------------------|----------|-----------|
|                               | 2222                                                | ~                          |                      | FUND                     | AÇAO DE                    | HEMAIOLO                               | JGIA E HI                          | EMOTERA              | PIADO                 | ESTADO        | D DE R                | JNDONIA      |                           |                |                    |                                         |          |           |
|                               |                                                     | 54                         |                      | Ru                       | a Benedi                   | to de Souza                            | Brito, S                           | nº, Setor            | Industr               | ial, Por      | to vein               | 0 - RO       |                           |                |                    |                                         |          |           |
| F                             | HEMER                                               | N                          |                      |                          | CEP: 7                     | 6.821-080.                             | Fone: (6                           | 9) 3216-54           | 489/08                | 00-6425       | 5744                  |              | H                         | MR.I.112       | .R00               |                                         |          |           |
| Fund                          | ação de Hernatologia e Hernol<br>Estado de Rondônia | erapia do                  |                      |                          |                            |                                        |                                    |                      |                       |               |                       |              |                           |                |                    |                                         |          |           |
|                               | CONTROLE D                                          | e Qu                       | ALIDADE              | DE COI                   | NCENTR                     | RADO DE                                | HEMA                               | CIAS DE              | SLEUC                 | COCIT         | ADAS                  | - UNID       | ADE:                      |                |                    |                                         |          |           |
|                               |                                                     |                            |                      |                          |                            |                                        |                                    |                      |                       |               |                       |              |                           |                |                    |                                         |          |           |
| Mês                           | de referência:                                      |                            |                      | fevereir                 | 0                          |                                        | SEM                                | IANA:                | 2ª (DC                | DIA 01        | A 05)                 | DATA DO      | D TESTE:                  | 13             | /02/2023 :         | 10:48                                   |          |           |
| AMOST                         | Nº DA BOLSA                                         | TEMP.<br>DE<br>CHEG<br>ADA | ALTERAÇÃ<br>O VISUAL | COLETA /<br>PRODUÇ<br>ÃO | CONTRO<br>LE DE<br>QUALIDA | ANTICOAG.<br>/ SOL.<br>PRESERVA<br>NTE | Filtro<br>Utilizado                | HCT (%)              | HB<br>TOTAL<br>(g/DL) | TEOR<br>DE HB | HB<br>LIVRE<br>(g/DL) | HEMÓLIS<br>E | LEUCOCIT                  | LEUCÓCI<br>TOS | MICROBIO<br>LÓGICO | DIAS DE<br>ARMAZ.                       |          | DIFERENÇA |
| T I .<br>R F<br>A U<br>G<br>A | Valores de<br>Referência                            | 1 a<br>10ºC                | Ausente              | 270 +/-<br>50ml          | 220 - 320<br>ml            | CPDA-1                                 | In line /<br>imunogard<br>III - RC | 65 a 80%<br>(CPDA-1) |                       | >40(g/<br>U)  |                       | <0,8%        | QUANTID<br>ADE<br>CONTADA | <5,0x10e6      | NEGATIVO           | Sag (42<br>dias)<br>CPDA-1 (35<br>DIAS) | PESO (g) | VOLUME    |
| 1                             |                                                     | 4,4                        | Ausente              | 235                      | 241                        | CPDA-1                                 | BPFBLA                             | 65,6                 | 18,3                  | 44            | 0,85                  | 1,60         | 0                         | 0,00           | NR                 | 29                                      | 301      | 6         |
| 2                             |                                                     | 6,5                        | Ausente              | 243                      | 248                        | CPDA-1                                 | BPFBLA                             | 65,6                 | 20,2                  | 50            | 0,49                  | 0,83         | 1                         | 0,05           | NR                 | 30                                      | 308      | 5         |
| 3                             |                                                     |                            |                      |                          | -40                        | CPDA-1                                 | BPFBLA                             | 65,6                 |                       | 0             |                       | #DIV/0!      |                           | 0,00           |                    |                                         |          | -40       |
| 4                             |                                                     |                            |                      |                          | -40                        | CPDA-1                                 | BPFBLA                             | 65,6                 |                       | 0             |                       | #DIV/0!      |                           | 0,00           |                    |                                         |          | -40       |
| 5                             |                                                     |                            |                      |                          | -40                        | CPDA-1                                 | BPFBLA                             | 65,6                 |                       | 0             |                       | #DIV/0!      |                           | 0,00           |                    |                                         |          | -40       |
| 6                             |                                                     |                            |                      |                          | -40                        | CPDA-1                                 | BPFBLA                             | 65,6                 |                       | 0             |                       | #DIV/0!      |                           | 0,00           |                    |                                         |          | -40       |
| 7                             |                                                     |                            |                      |                          | -40                        | CPDA-1                                 | BPFBLA                             | 65,6                 |                       | 0             |                       | #DIV/0!      |                           | 0,00           |                    |                                         |          | -40       |
| 8                             |                                                     |                            |                      |                          | -40                        | CPDA-1                                 | BPFBLA                             | 65,6                 |                       | 0             |                       | #DIV/0!      |                           | 0,00           |                    |                                         |          | -40       |
| 9                             |                                                     |                            |                      |                          | -40                        | CPDA-1                                 | BPFBLA                             | 65,6                 |                       | 0             |                       | #DIV/0!      |                           | 0,00           |                    |                                         |          | -40       |
| V                             | alor da concentr                                    | ação d                     | o padrão d           | e hemogle                | obina:                     | 9,                                     | В                                  |                      |                       | (valor        | de refe               | rência: 10   | g/dl - acei               | tavel de 9     | a 11)              |                                         |          |           |
| Fórr                          | nulas aplicadas:                                    |                            |                      |                          |                            |                                        |                                    |                      |                       |               |                       |              |                           |                |                    |                                         |          |           |
| Teor                          | de hemoglobina (j                                   | g/U) = H                   | Hb(g/dL) x vo        | olume da b               | olsa/100                   |                                        |                                    |                      |                       |               |                       |              |                           |                |                    |                                         |          |           |
| Grau                          | de Hemólise = (10                                   | 00-Ht) x                   | Hb livre / H         | b total                  |                            |                                        |                                    |                      |                       |               |                       |              |                           |                |                    |                                         |          |           |
| Leuce                         | citos/Unidade =                                     | Leucóc                     | itos contado         | s x10) / 50              | x 1000 x v                 | volume da b                            | olsa                               |                      |                       |               |                       |              |                           |                |                    |                                         |          |           |
| Volur                         | ne do concentrad                                    | o de he                    | mácias (mL)          | = Peso líqu              | uido do co                 | ncentrado d                            | e hemáci                           | as (g) - Tara        | a (49g) /             | Densida       | de do d               | concentrad   | o de hemác                | ias (1,070)    | g/mL)              |                                         |          |           |
| OBS.                          | :                                                   |                            |                      |                          |                            |                                        |                                    |                      |                       |               |                       |              |                           |                |                    |                                         |          |           |
|                               |                                                     |                            |                      |                          |                            |                                        |                                    |                      |                       |               |                       |              |                           |                |                    |                                         |          |           |
|                               |                                                     |                            |                      |                          |                            |                                        |                                    |                      |                       |               |                       |              |                           |                |                    |                                         |          |           |
| la contra                     | a Manual A Ak                                       |                            |                      | line and law 2           | Co é e ula                 |                                        |                                    |                      |                       |               |                       |              |                           |                |                    |                                         |          |           |
| Inspe                         | eçao visuai: 1-Al                                   | teração                    | o ae cor; 2-l        | Lipemia; 3               | s-coagulo                  | ; 4-Vazame                             | ento                               |                      |                       |               |                       |              |                           |                |                    |                                         |          |           |
| ANA                           | LISTA:                                              |                            |                      |                          |                            |                                        |                                    | SUPERVI              | SOR:                  |               |                       |              |                           |                |                    |                                         |          |           |

#### Figura 2 - Comunicação mensal - Relatório

|                |                      |                              | Gi<br>FUN<br>Ru<br><u>Relatório do</u>                          | DVERNO<br>DAÇÃO DE HEN<br>a Benedito de So<br>CEP: 76.821- | DO EST<br>IATOLOGIA<br>RONI<br>uza Brito, S/r<br>080. Fone: (f | CADO DE R<br>E HEMOTERAPIA<br>DÔNIA<br>I <sup>o</sup> , Setor Industrial,<br>39) 3216-5489/0800<br>Cade Interno | ONDÔNIA<br>DO ESTADO D<br>Porto Velho-RO<br>D-6425744<br>de Hemoc | RON<br>Govern            | DÔNIA<br>IDÔNIA<br>entes |                   |                         |  |
|----------------|----------------------|------------------------------|-----------------------------------------------------------------|------------------------------------------------------------|----------------------------------------------------------------|----------------------------------------------------------------------------------------------------|-------------------------------------------------------------------|--------------------------|--------------------------|-------------------|-------------------------|--|
|                |                      |                              |                                                                 | HEMO                                                       | CENTRO                                                         | COORDEN                                                                                                    | ADOR                                                              |                          |                          |                   |                         |  |
|                |                      |                              |                                                                 |                                                            | 1. ַ                                                           | ados Gerais                                                                                                    |                                                                   |                          |                          |                   |                         |  |
| M              | ês de Referência     |                              | Hemocompo<br>Analisad                                           | nente<br>o                                                 | Qua                                                            | antidade progr                                                                                                  | amada/mês                                                         |                          | Quantidade analisada     |                   |                         |  |
|                | MAIO/2022            | Cor                          | Concentrado de Hemácias 10 unidades 10 unidades: 100% Filtradas |                                                            |                                                                |                                                                                                    |                                                                   |                          |                          | 100%              |                         |  |
|                |                      |                              |                                                                 |                                                            | 2.                                                             | Resultados                                                                                                    |                                                                   |                          |                          |                   |                         |  |
| S<br>E         |                      | Volume<br>(mL)               | ANTICOAGULANT<br>E / SOLUÇÃO<br>CONSERVANTE                     | FILTRO<br>UTILIZADO                                        | Teor de<br>Hb<br>(g/U)                                         | Hematócrito<br>(%)                                                                                              | Grau<br>de Hemólise<br>(%)                                        | Leucócitos               | Microbiológico           | Dias de<br>Armaz. | Resultado Final         |  |
| A<br>N<br>A    | N° Registro da Bolsa | Referência<br>:<br>220 - 320 | Sag Manitol /<br>CPDA-1                                         | In line /<br>Imunogard III-<br>RC                          | Referência<br>: >40g/U                                         | Referência:<br>50 A 70% (Sag)<br>65 a 80% (CPDA-<br>1)                                                          | Referência:<br><0,1% (1 dia)<br><0,8% (35<br>dias)                | Referência<br>: <5,0X10* | Referência:<br>Negativo  |                   | Referência:<br>Conforme |  |
| 1ª             |                      | 251                          | CPDA-1                                                          | BPFBLA                                                     | 54,7                                                           | 73,7                                                                                                    | 0,279                                                             | 0,00                     | Não realizado            | 03                | Conforme                |  |
| 1ª             |                      | 274                          | CPDA-1                                                          | BPFBLA                                                     | 58,4                                                           | 72,5                                                                                                    | 0,148                                                             | 0,00                     | Não realizado            | 03                | Conforme                |  |
| 1ª             |                      | 274                          | CPDA-1                                                          | BPFBLA                                                     | 61,1                                                           | 76,2                                                                                                    | 0,164                                                             | 0,00                     | Não realizado            | 03                | Conforme                |  |
| 2ª             |                      | 275                          | SAG-M                                                           | In line                                                    | 52,5                                                           | 63,6                                                                                                    | 0,147                                                             | 0,00                     | Negativo                 | 04                | Conforme                |  |
| 2ª             |                      | 234                          | SAG-M                                                           | In line                                                    | 41,4                                                           | 57,4                                                                                                    | 0,185                                                             | 0,00                     | Não realizado            | 04                | Conforme                |  |
| 3 <sup>a</sup> |                      | 281                          | CPDA-1                                                          | In line                                                    | 62.9                                                           | 75.0                                                                                                    | 0.558                                                             | 0.00                     | Não realizado            | 03                | Conforme                |  |

Endersco: R. Benedito de Sayav Brito, N – Setor Industrial, Pario Velo / Rondónia, CEP 76.801-974. Cominios: Telefones: PABX (69) 3216 – 5490/ 5491/ 5489 – PRESIDÈNCIA/ Fax: (89) 5216-5485 – SERVIÇO SOCIAL (69) 3216-2204, E-Mail: <u>firemeron@hemeron.ro.gov.br</u>

|                | <b>d</b> o     | FUI            | UNDAÇÃO DE HEMATOLOGIA E HEMOTERAPIA DO ESTADO D<br>RONDÔNIA<br>Rua Benedito de Souza Brito, S/m <sup>2</sup> , Setor Industrial, Porto Velho-RC<br>CEP: 76.821-080. Fone: (69) 3216-5489/0800-6425744 |                             |                                         |                                      | E SANA<br>RONDÔNIA<br>Governo do Estado |               |    |          |  |
|----------------|----------------|----------------|----------------------------------------------------------------------------------------------------|-----------------------------|-----------------------------------------|--------------------------------------|-----------------------------------------|---------------|----|----------|--|
| 3ª 000000072   | 301            | CPDA-1         | In line                                                                                                    | 62,6                        | 67,2                                    | 0,243                                | 0,00                                    | Não realizado | 03 | Conforme |  |
| 3ª             | 291            | CPDA-1         | In line                                                                                                    | 59,5                        | 70,8                                    | 0,276                                | 0,00                                    | Não realizado | 02 | Conforme |  |
| 4 <sup>a</sup> | 283            | CPDA-1         | BPFBLA                                                                                                    | 59,1                        | 71,2                                    | 0,424                                | 0,00                                    | Não realizado | 03 | Conforme |  |
| 4ª             | 237            | CPDA-1         | BPFBLA                                                                                                    | 51,7                        | 75,6                                    | 0,261                                | 0,00                                    | Não realizado | 03 | Conforme |  |
|                |                |                |                                                                                                    | 3. Co                       | onformidade                             |                                      |                                         |               |    |          |  |
| Parâmetr       |                | % Conformidade |                                                                                                    |                             |                                         | Percentual de Conformidade Aceitável |                                         |               |    |          |  |
| leor de H      |                | 100%           |                                                                                                    |                             |                                         |                                      |                                         |               |    |          |  |
| Hema           |                | 100%           |                                                                                                    |                             |                                         | Igual ou Superior a 75%              |                                         |               |    |          |  |
| Grau de        |                | 100%           |                                                                                                    |                             |                                         |                                      |                                         |               |    |          |  |
| Microbiológico |                |                |                                                                                                    | 100%                        |                                         |                                      | Igual ou Superior a 99%                 |               |    |          |  |
| 1. Mici        | obiológico rea | lizado no LAC  | EN.                                                                                                    |                             | ,<br>,                                  |                                      |                                         |               |    |          |  |
|                |                |                | Labo                                                                                                    | Biomédico<br>pratório de Co | CRBM - <b>Marcon</b><br>ontrole de Qual | dade                                 |                                         |               |    |          |  |

Figura 2.1 - Comunicação semanal - Relatório

X

Figura 3 - Relatório mensal e do SUS - que é encaminhado para o setor de Estatística e SUS

|                                                      |                                              | GOVERNO DO ESTADO DE RONDÔNIA<br>FUNDAÇÃO DE HEMATOLOGIA E HEMOTERAPIA DO ESTADO DE RONDÔNIA<br>Rua Benedito de Souza Brito, Sinº, Sator Industrial, Porto Velho - RO<br>CEP: 76.821-080. Fone: (69) 3216-6469/0800-6425744 |                          |          |                                 |        |        | RONDÔNIA<br>Boverno-do Estado |                            |       |                 |  |  |  |
|------------------------------------------------------|----------------------------------------------|----------------------------------------------------------------------------------------------------|--------------------------|----------|---------------------------------|--------|--------|-------------------------------|----------------------------|-------|-----------------|--|--|--|
|                                                      | Anexo: 1. Estatística do mês de maio de 2022 |                                                                                                    |                          |          |                                 |        |        |                               |                            |       |                 |  |  |  |
| HEMOCOMPONENTE                                       | Porto<br>Velho                               | QL<br>Ariqueme<br>s                                                                                                    | JANTIDAD<br>Ji<br>Paraná | E ANALIS | ADA POR<br>Rolim<br>de<br>Moura | Cacoal | Extrem | Guajar<br>á                   | Hospita<br>I<br>do<br>AMOR | Total | DESCARTADO<br>S |  |  |  |
| Concentrado de<br>Hemácias                           | 13                                           | 13                                                                                                    | 04                       | 27       | 10                              | 16     |        |                               | -                          | 83    | 20              |  |  |  |
| Concentrado de<br>Hemácias Lavadas                   | 02                                           | -                                                                                                    | -                        | -        |                                 |        |        |                               | -                          | 02    |                 |  |  |  |
| Concentrado de<br>Hemácias Filtradas                 | 10                                           |                                                                                                    | -                        | -        | -                               | -      | -      | -                             | -                          | 10    | 01              |  |  |  |
| Concentrado de<br>Hemácias Filtradas e<br>Irradiadas | -                                            | -                                                                                                    | -                        | -        |                                 | -      |        |                               | -                          | -     |                 |  |  |  |
| Concentrado de<br>Plaquetas Randômicas               | 09                                           | 04                                                                                                    | -                        | -        | -                               | -      | -      | -                             | -                          | 13    | 02              |  |  |  |
| Concentrado de<br>Plaquetas por Aférese              | 24                                           |                                                                                                    | -                        | -        | -                               | -      | -      | -                             | -                          | 24    | 01              |  |  |  |
| Plasma Fresco Pré e<br>Pós Congelamento              | 22                                           | -                                                                                                    | -                        | -        | -                               | -      | -      | -                             | -                          | 22    | 03              |  |  |  |
| Crioprecipitado                                      | -                                            | -                                                                                                    | -                        | -        | -                               | -      | -      | -                             | -                          | -     | -               |  |  |  |
| TOTAL                                                | 80                                           | 17                                                                                                    | 04                       | 27       | 10                              | 16     | -      | -                             |                            | 154   | 27              |  |  |  |

Figura 4 - Relatório mensal de indicadores

70700 707070 707070 7070 FHEMERON March Fall

GOVERNO DO ESTADO DE RONDÔNIA FUNDAÇÃO DE HEMATOLOGIA E HEMOTERAPIA DO ESTADO DE RONDÔNIA Rua Benedito de Souza Birlo: Súrt. Setor Industrial, Porto Volho-RO CEP: 76.821-080. Fone. (69) 3216-5489/0800-6425744

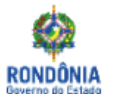

#### HEMOCENTRO COORDENADOR

SETOR: LABORATÓRIO DE CONTROLE DE QUALIDADE

MÊS: MAIO/2022

| SETOR: LABORATÓRIO DE CONTROLE DE QUALIDADE                                         |                                                                                            |                     |                     |            |                   |                            |           |  |
|-------------------------------------------------------------------------------------|--------------------------------------------------------------------------------------------|---------------------|---------------------|------------|-------------------|----------------------------|-----------|--|
| INDICADOR                                                                           | FÓRMULA/<br>FONTE DE DADOS                                                                 | Fórmula<br>Aplicada | Meta de<br>Trabalho | Frequência | UNIDADE<br>MEDIDA | TIPO DE<br>INDICADOR       | RESULTADO |  |
| Hemocomponentes fora dos<br>padrões - Concentrado de<br>hemácias                    | C. Hemácias fora dos padrões do<br>LCQ / Nº de Hemocomponentes<br>availados x 100          | 01 / 10 X 100       | 25%                 | Mensal     | %                 | Indicador de<br>Processo   | 10%       |  |
| Hemocomponentes fora dos<br>padrões - Concentrado de<br>Hemácias Desleucocitadas    | CH Desleucocitadas fora dos<br>padrões do LCQ / Nº de<br>Hemocomponentes avaliados x 100   | 01 / 10 X 100       | 10%                 | Mensal     | %                 | Indicador de<br>Processo   | 10%       |  |
| Hemocomponentes fora dos<br>padrões do LCQ - Concentrado de<br>Plaquetas Randômicas | CP Randômicas fora dos padrões do<br>LCQ / Nº de Hernocomponentes<br>availados x 100       | 01 / 11 X 100       | 25%                 | Mensal     | %                 | Indicador de<br>Processo   | 9,1%      |  |
| Heinocomponentes fora dos<br>padrões - Concentrado de<br>plaquetas por aférese      | C. Plaquetas Aférese fora dos<br>padrões do LCQ / Nº de<br>Hemocomponentes availados x 100 | 01 / 24 X 100       | 10%                 | Mensal     | %                 | Indicador de<br>Processo   | 4,2%      |  |
| Hemocomponentes fora dos<br>padrões – Plasma Fresco<br>Congelado                    | PFC fora dos padrões do LCQ / Nº<br>de PFC x 100                                           | 03 / 22 × 100       | 25%                 | Mensal     | %                 | Indicador de<br>Processo   | 13,6%     |  |
| Hemocomponentes fora dos<br>padrões - Crioprecipitado                               | Crioprecipitados fora dos padrões do<br>LCQ / Nº de Hernocomponentes<br>avaliados x 100    | 0 / 00 X 100        | 25%                 | Mensal     | %                 | Indicador de<br>processo   | NR        |  |
| Hemocomponentes com<br>Microbiologia Positiva                                       | Nº de tubos positivos/ Nº de<br>hemocomponentes inoculados x100                            | 00 / 07 X100        | 0,00%               | Mensal     | %                 | Indicador de<br>desempenho | 0%        |  |
| Indice de acerto no CQ externo<br>(CONTROLLAB)                                      | N° de acertos / N° de questões x<br>100                                                    | 0 / 0 X 100         | 100%                | Trimestral | %                 | Indicador de<br>Desempenho | NR        |  |

Antônio Marcos A. Dos Santos Biomédico CRBM-1361 Laboratório de Controle de Qualidade

1.1.1.15 
Second Expurgar